#### 

#### <u>〇若手研究者ポートフォリオ(HIRAKU-PF)とは?</u>

「若手研究者ポートフォリオ(HIRAKU-PF)」では、博士課程学生を含む若手研究者が、自身を アピールできるポータルや検索機能を通じて、異分野の若手研究者とのつながりや多くの民間企業 等と交わる機会を提供しています。また、HIRAKU-PF に参画する大学、企業、公的機関などが若 手研究者のキャリア開発/能力開発に役立つ各種情報(インターンシップ、求人、研修など)の発信 もしています。さらに、若手研究者が自身の能力の強みや弱みを理解し成長をサポートするツール が用意されています。いろいろな「あつまる」・「つながる」・「まじわる」機能を通じて、博士課程 学生を含む若手研究者が社会とのつながりを深め、新たな出会いや気づきの中で自らの未来を拓く ことができるようなシステムです。

今回の未来博士3分間コンペティションにおいては、登録/応募フォームで登録された内容の確認・修正や発表スライド等の提出にこの HIRAKU-PF を利用する予定です。

### 

- 以下の URL にアクセスしてください。
   若手研究者ポートフォリオサイト <u>https://hiraku.hiroshima-u.ac.jp</u>
- ② ログイン画面が表示された場合

若手研究者ポートフォリオで使っているログイン ID を入力して,「Sign in」ボタンをクリック してください。

(運営事務局でユーザー登録を行った方のログイン ID は、登録/応募フォームで登録されたメ ールアドレスになります。)

| 若手研究者ポートフォリオ<br><b> 谷田RAKU-PF</b>                                                       |                   |             |         |  |  |  |
|-----------------------------------------------------------------------------------------|-------------------|-------------|---------|--|--|--|
| ログインLog in                                                                              |                   |             |         |  |  |  |
|                                                                                         | ログインID(Log-in ID) |             |         |  |  |  |
|                                                                                         |                   | Remember Me | Sign in |  |  |  |
| 新規アカウント登録はこちら(Create a new account from here.)<br>パスワードを忘れた方はこちら(Forgot your password?) |                   |             |         |  |  |  |

③続いてパスワードを入力して、「Sign in」ボタンをクリックしてください。

(運営事務局でユーザー登録を行った方は,ユーザー登録通知を行った際のメール本文に仮パ スワードが記載されています。)

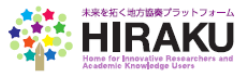

# <u> のパスワードを変更する</u> <u>重要</u>

運営事務局でユーザー登録を行った方は、まず最初にログイン後に表示される左側のメニューから 【管理・設定→パスワード変更】をクリックして、パスワードの変更を行ってください。

## <u>〇掲示板を登録する</u>

① ログイン後に表示される左側のメニューから【掲示板→掲示板閲覧】をクリック

| ■ ● ● ● ● ● ● ● ● ● ● ● ● ● ● ● ● ● ● ●                                                  | 若手研究者ボートフォリオ(HIRAKU-PF) #HOME @USER GUIDE ① 4 回唱。                                                                                                    |  |  |  |  |  |
|------------------------------------------------------------------------------------------|----------------------------------------------------------------------------------------------------|--|--|--|--|--|
|                                                                                          | 揭示板(Bulletin Board)                                                                                                    |  |  |  |  |  |
| MAIN NAVIGATION                                                                          | 所属する傷示板グルーブのスレッドが全て表示されています。所属する傷示板グルーブが全て表示されています。グルーブを積のホウークをクリックしてお気に入り登録すれば、お気に入り順に表示させ<br>ることも可能です。グルーブを含シリックすると残壊れたストッド一覧を表示し、スレッドのタイ Mic クリックすれば内容で確認、新たに改装できます。新しくスレッドを作成することは、下の機不振グルーブ<br>都から希望グループを違い、新史及戦からやクリックになくない。表示されたスレッドモックレック目前は、グッとクリックすれば内容で確認、新たに改装できます。新しくスレッドを作成すること、下の機不振グルーブ<br>きむ可能です。Find below the liat of bouletin Board Groups you belong to. Click a star mark next to the group name is to the below doed bound from the star of threads posted under a contract to the thread start or crust a new thread, alect to group name from the below doed click the below "Hew" button. If you want to delete any thread, please tick<br>the circle next to the thread tilte, and click the above "delete" button. You can find particular threads by inputting keywords in the below search box.<br>#JR-板グループ(Bulletin Board Group)<br>HIRAKU 3MT Competition 2017_広会大学 強山大郎 > |  |  |  |  |  |
| ■ 掲示板(Bulletin Board)<br>■ 掲示板(View Bulletin) >                                          | 新規登録(New)<br>キーワード (Keyword) 検索(Search)                                                                                                    |  |  |  |  |  |
| クルーク管理(Edit Group)♪<br>■ 支援情報等(Supp                                                      | 未承認場示板グループ(List of BB Groups Waiting for your Approval) –                                                                                                    |  |  |  |  |  |
| <ul> <li>■ 機器、設備(Equipment)</li> <li>▲ メッセージ(Message)</li> </ul>                         | 未承認掲示振グループはありま せん。<br>You have no outstanding request to join a new bulletin board group.                                                                                                    |  |  |  |  |  |
| ■ 検索(Search) >                                                                           | earch) > 揭示板一覧(List of Bulletin Board) 表示順(Sort by)                                                                                                    |  |  |  |  |  |
| ● 管理・装定(Admin) ><br>★ HIRAKU 3MT Competition 2017 広島大学 鏡山太郎(1件1 item/未読(Unread)0件0 item) |                                                                                                    |  |  |  |  |  |
|                                                                                          | タイトル(Title) 投稿者(Posted by) 投稿数(No.of Posts) 最終更新日時(Last Updated)                                                                                                    |  |  |  |  |  |
|                                                                                          | ○ テ가 HIRAKU運営協議会事務局 / HIRAKU Operating Council Office 1 2017/8/28 21:19                                                                                                    |  |  |  |  |  |

② 掲示板一覧の掲示板グループをクリックして、さらにタイトルをクリックして詳細内容を表示

| 掲示板(Bulletin Board)   テスト                                                                                                    |               |  |  |  |  |  |  |
|----------------------------------------------------------------------------------------------------|---------------|--|--|--|--|--|--|
| テフト /WIDAKU 2NT Compatition 2017 広島大学 第山古印                                                                                                |               |  |  |  |  |  |  |
| 2 XL (LIRONG 2011 7071 77 20 XL 28 TTX 76)                                                                                                |               |  |  |  |  |  |  |
| HIRAKU 運営協議会事務局 / HIRAKU Operating Council Office / 広島大学広島大学ゲローバルキャリアデザインセンター若手研究人材義成 / Global Career Design Center<br>(2017/0/19-211-19) |               |  |  |  |  |  |  |
| マニュアル                                                                                                    | 、知恵し近日マーノルジェニ |  |  |  |  |  |  |
| 「塗村ファイル(Attachment)】 user_doc.pdf                                                                                                    | ←記事と称付ノアイルが衣示 |  |  |  |  |  |  |
|                                                                                                    |               |  |  |  |  |  |  |
|                                                                                                    |               |  |  |  |  |  |  |
| <b>返信/レス投稿(Reply)</b><br>メッセージ(Message)                                                                                                   |               |  |  |  |  |  |  |
|                                                                                                    |               |  |  |  |  |  |  |
|                                                                                                    |               |  |  |  |  |  |  |
|                                                                                                    |               |  |  |  |  |  |  |
|                                                                                                    |               |  |  |  |  |  |  |
| ファイル添付(Attach a File)                                                                                                    |               |  |  |  |  |  |  |
| 参照(Browse)                                                                                                    |               |  |  |  |  |  |  |
|                                                                                                    |               |  |  |  |  |  |  |
|                                                                                                    |               |  |  |  |  |  |  |
|                                                                                                    |               |  |  |  |  |  |  |
| 更入(pad) 提供(Seed)                                                                                                    |               |  |  |  |  |  |  |
| ve.ex(pack) (seud)                                                                                                    |               |  |  |  |  |  |  |

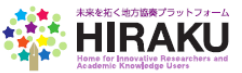

③内容を確認し、返信やファイル添付を行い、「投稿」ボタンをクリックする。

| 掲示板(Bulletin Board)   テスト                                                                                                    |  |  |  |  |  |
|----------------------------------------------------------------------------------------------------|--|--|--|--|--|
| テスト (掲示板テスト)                                                                                                    |  |  |  |  |  |
|                                                                                                    |  |  |  |  |  |
| HIRAKU 運営協議会事務局 / HIRAKU Operating Council Office / 広島大学広島大学グローバルキャリアデザインセンター若手研究人材素成 / Global Career Design Center(2017/8/28 21:19)<br>マニュアル |  |  |  |  |  |
| Dを付ファイル(Attachment)] user_doc.pdf                                                                                                    |  |  |  |  |  |
|                                                                                                    |  |  |  |  |  |
| 返信/レプ投稿(Reply)                                                                                                    |  |  |  |  |  |
| रइंट्र                                                                                                    |  |  |  |  |  |
|                                                                                                    |  |  |  |  |  |
|                                                                                                    |  |  |  |  |  |
|                                                                                                    |  |  |  |  |  |
|                                                                                                    |  |  |  |  |  |
| ファイル※FI(Attach a File)<br>参照(Browse)                                                                                                    |  |  |  |  |  |
|                                                                                                    |  |  |  |  |  |
|                                                                                                    |  |  |  |  |  |
|                                                                                                    |  |  |  |  |  |
|                                                                                                    |  |  |  |  |  |
| 戻る(Back) 投稿(Send)                                                                                                    |  |  |  |  |  |

# 

 操作マニュアルについては、ログイン後の右上に表示される「USER GUIDE」をクリックして 確認してください。

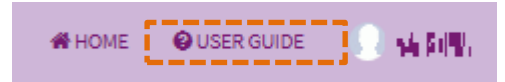

② ログアウトする時は、右上の「利用者名」「顔写真」をクリックすることで、「Sign out」のボタンが表示されます。

| 👫 НОМЕ 🛛 🥹 | USER GUIDE                        | 🗶 KIL    |  |  |  |
|------------|-----------------------------------|----------|--|--|--|
|            |                                   | -        |  |  |  |
| HIRAKU H   | IP HOME                           | Sign out |  |  |  |
| 利用規        | 利用規約Terms of Service(2017/1/31更新) |          |  |  |  |

### <u>〇操作方法等の問合せ先</u>

未来を拓く地方協奏プラットフォーム運営事務局(hiraku@hiroshima-u.ac.jp) までお問い合わせください。

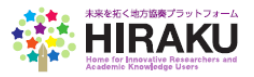